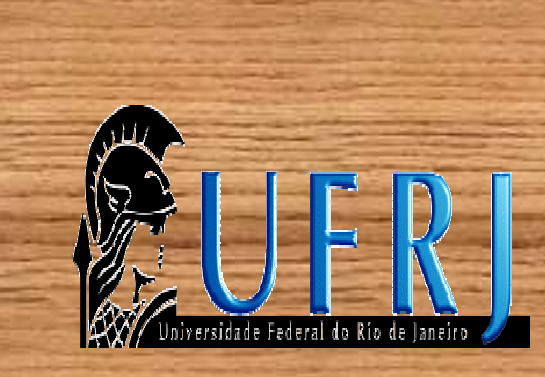

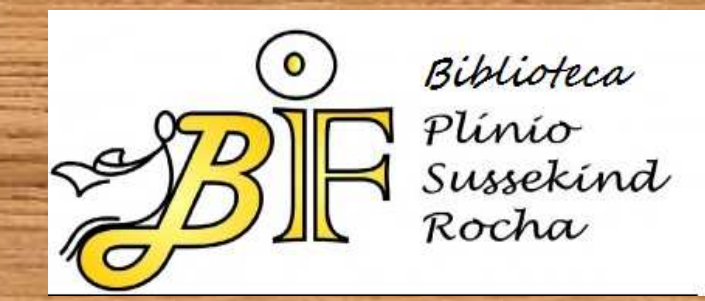

## Cadastro De Pessoas Físicas no Comut.

## solicitar artigos científicos por comutação bibliográfica

## O endereço do Comut na internet é: https://comut.ibict.br/comut/

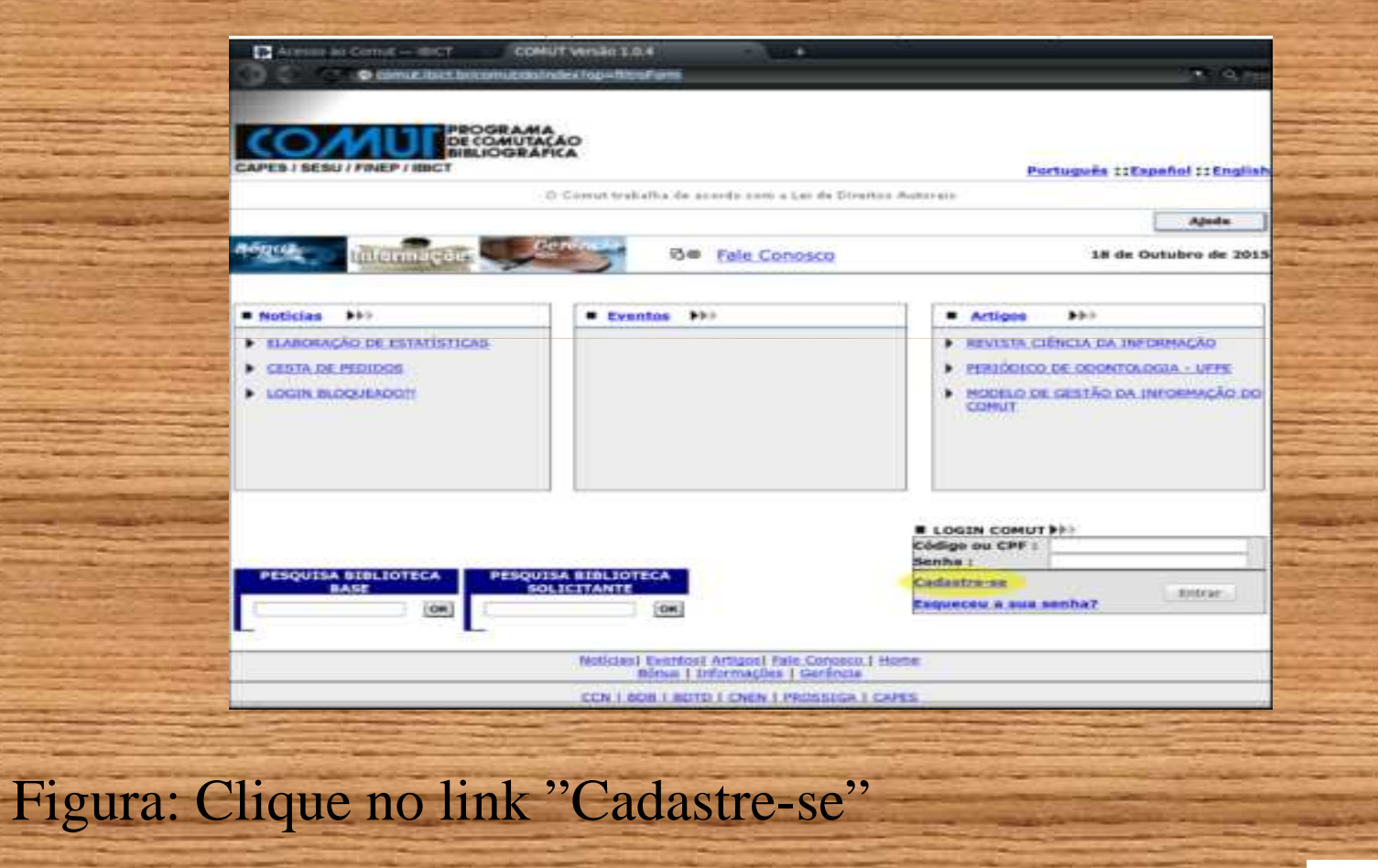

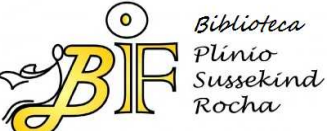

## Figura: Clique na opção "Pessoa Física"

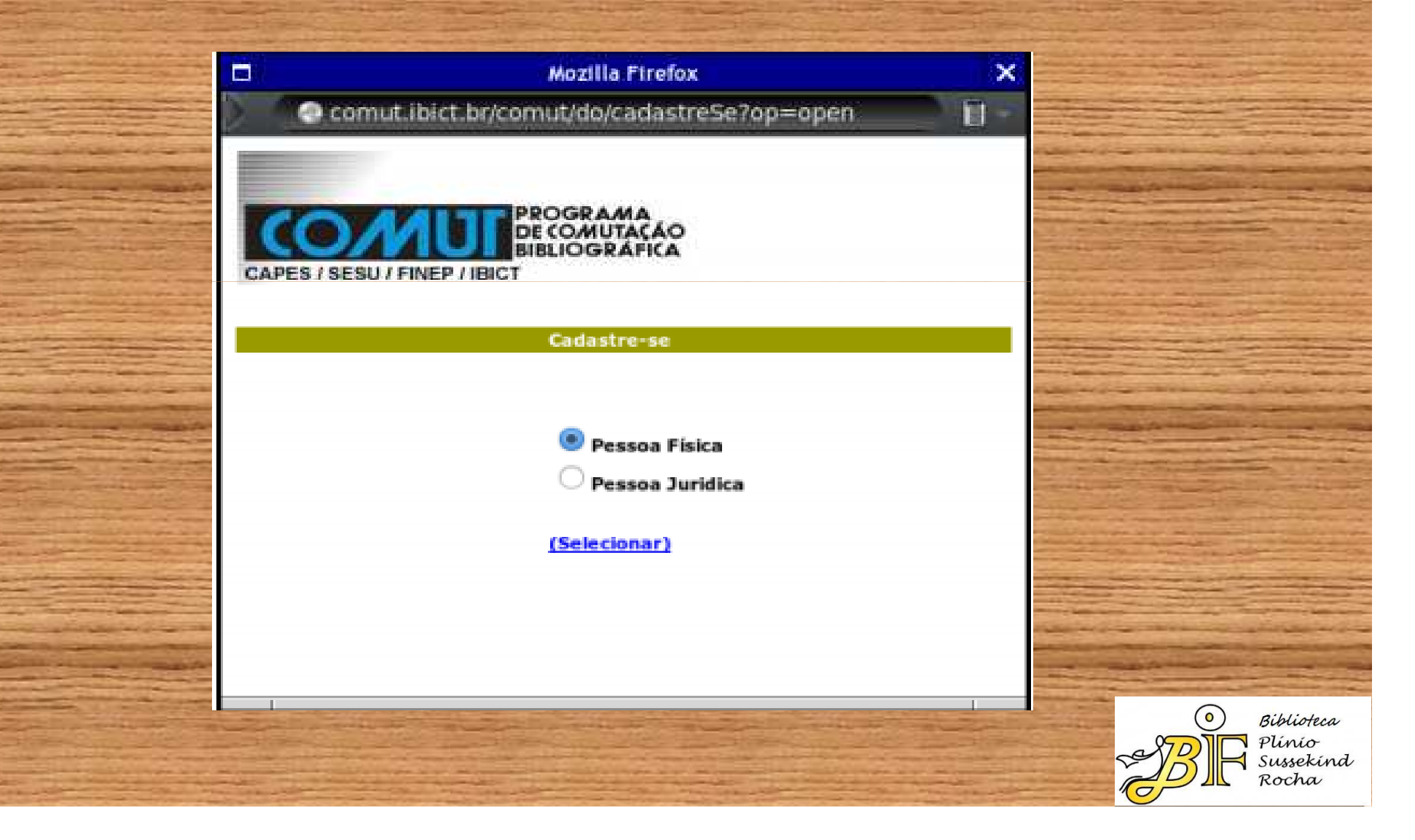

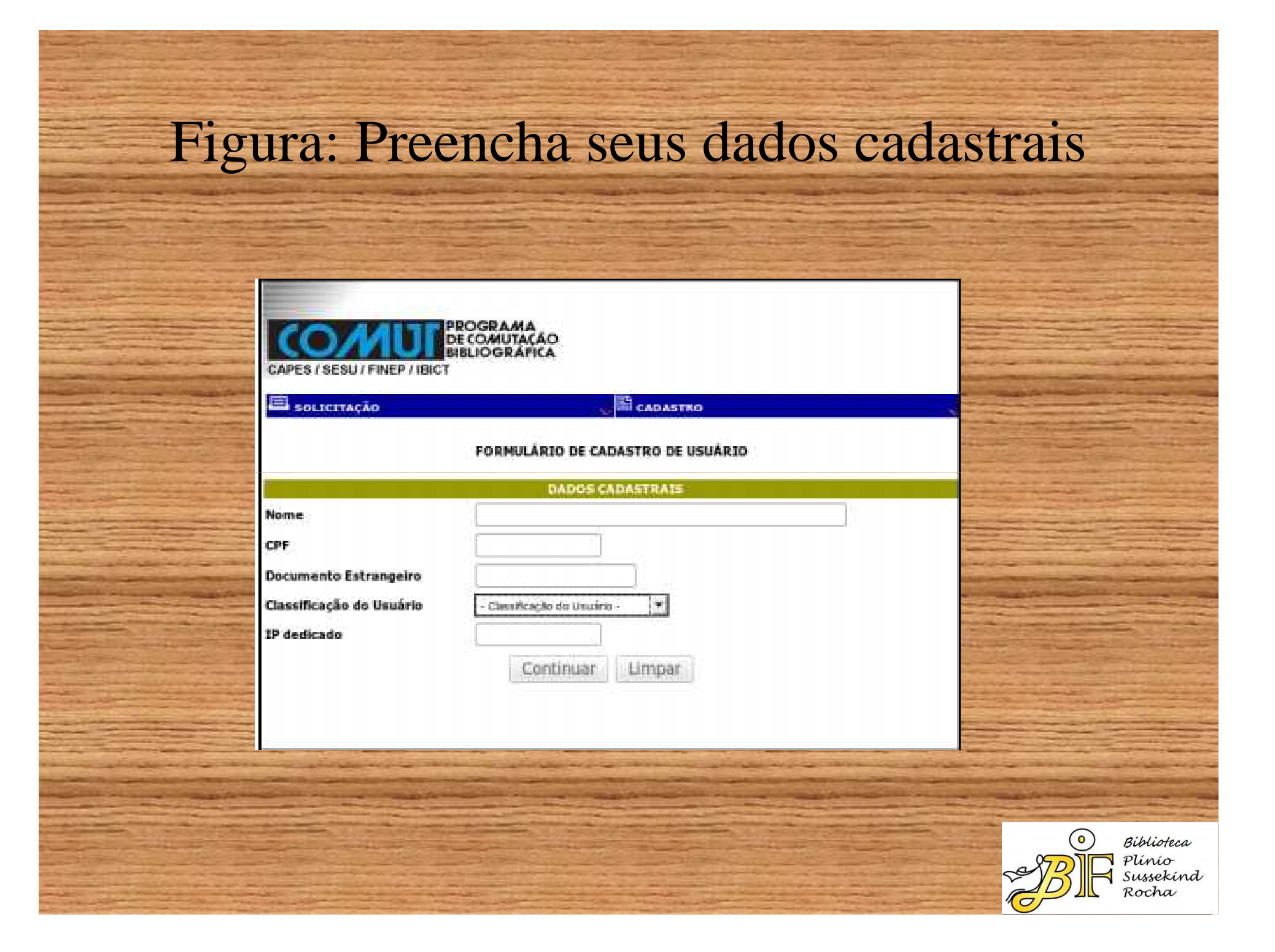

## Comprando seus primeiros bônus

 Após concluir seu cadastro, você já poderá comprar seus primeiros bônus. O bônus é a moeda do Comut, que permitirá a você pagar por um artigo científico solicitado por este serviço de comutação bibliográfica.

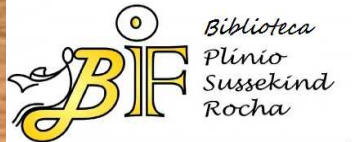

Figura: acessar o menu "Cadastro / Bônus / Comprar". Preencha os dados solicitados e escolha a quantidade de bônus e clique no botão "Calcular"

| E SOLICITAÇÃO                                                                                                    |                       |                       | CADASTRO                             |                                                                                                    |                                                                                                    |
|----------------------------------------------------------------------------------------------------|-----------------------|-----------------------|--------------------------------------|----------------------------------------------------------------------------------------------------|----------------------------------------------------------------------------------------------------|
| -                                                                                                    |                       | P                     | Usuário                              | ,                                                                                                    |                                                                                                    |
|                                                                                                    |                       | Formulário para       | Bûnus                                | Comprar                                                                                                    |                                                                                                    |
| Data In / In / Inte                                                                                                    |                       |                       | Estatisticas                         |                                                                                                    |                                                                                                    |
| Data:30/10/2013                                                                                                    |                       | IDENTIFICAÇÃO         | DO SOLICITANTE                       |                                                                                                    |                                                                                                    |
| Códico / CRE:                                                                                                    | 1                     |                       |                                      |                                                                                                    |                                                                                                    |
| course / crr.                                                                                                    | and the second second |                       | NONWARK (N                           |                                                                                                    |                                                                                                    |
| Nome:                                                                                                    | ALEXAND               | RE NASCIMENTO D       | E ALMEIDA                            |                                                                                                    | 201 - 10 - 10 - 10 - 10 - 10 - 10 - 10 -                                                                                                    |
| E-mail:                                                                                                    | G                     |                       |                                      |                                                                                                    | and the second second se |
| DDD:                                                                                                    | 21                    |                       | Tele                                 | sfone:                                                                                                    |                                                                                                    |
|                                                                                                    | 1.000                 | IDENTIFICAC           | AO DA COMPRA                         |                                                                                                    |                                                                                                    |
| Valor Unitário do Bô                                                                                                    | nus R\$:              | 1,82                  |                                      |                                                                                                    | the summer shares                                                                                                    |
| Quantidade de bônu                                                                                                    |                       | 10                    |                                      |                                                                                                    |                                                                                                    |
|                                                                                                    |                       | in the second         |                                      |                                                                                                    |                                                                                                    |
|                                                                                                    |                       | Calcul                | ar                                   |                                                                                                    |                                                                                                    |
|                                                                                                    |                       |                       |                                      |                                                                                                    |                                                                                                    |
|                                                                                                    |                       |                       |                                      |                                                                                                    |                                                                                                    |
| The Real Property lies of the Real Property lies of the Real Property lies and the Real Property lies and the Real Property lies |                       | and the second day of | and the second division of the later | and the state of the state of t | No. of Concession, Name of Concession, Name of Street, or other                                                                                                    |

## Figura: Clique no botão "Gerar Boleto"

| 34.1 | PROGRAMA<br>DE COMUTAÇÃO     |
|------|------------------------------|
| 1    | CAPES / SESU / FINEP / IBICT |

| SOLICITAÇÃO     |             |                | CADASTRO             |                 | ~                          |
|-----------------|-------------|----------------|----------------------|-----------------|----------------------------|
|                 | 3           | Formulário par | a compra de Bônus    |                 |                            |
| Data:30/10/2015 |             |                |                      |                 | -                          |
|                 | 1           | IDENTIFICAÇÃ   | O DO SOLICITANTE     |                 |                            |
| Código / CPF:   |             |                |                      |                 |                            |
| Nome:           | ALEXAND     | RE NASCIMENTO  | DE ALMEIDA           |                 | the second second          |
| E-mail:         |             |                |                      |                 |                            |
| DDD:            | 21          |                | Telefo               | ne:             | )                          |
|                 |             | IDENTIFICA     | ÇÃO DA COMPRA        |                 | and the second second      |
| Quantidad       | de de bónus |                | Valor Unitário R\$   | Valor Total R\$ |                            |
|                 | 10          |                | 1,82                 | 18,20           |                            |
|                 |             | Cancelar       | Gerar Boleto         |                 |                            |
|                 |             | (              | Constantine Constant |                 | State of the second second |
|                 |             |                |                      |                 |                            |

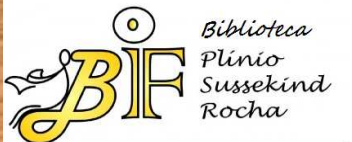

## Efetuando O Pagamento Do Boleto

 Com o boleto impresso, você agora só precisa ir a uma agência bancária para efetuar o pagamento.
 Quando seus bônus forem identificados no sistema, você poderá solicitar seu primeiro artigo via Comut.

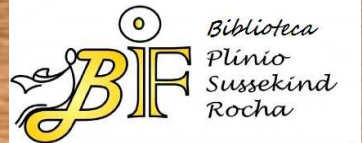

## Pesquisando seu artigo científico no CCN (Catálogo Coletivo Nacional)

• Para pedir um artigo científico pelo Comut, você deve saber quais bibliotecas possuem aquele Periódico no qual o artigo foi escrito. Note que nem sempre as bibliotecas possuem a coleção completa de um título, ou seja, elas podem ter o volume 1, porém podem não ter o volume 2. Dentro do volume 1, elas podem ter os números de 1 a 6, porém podem não ter os números de 7 a 12. Para ajudar seus usuários a localizarem seus artigos, o IBICT possui uma outra ferramenta chamada CCN, o Catálogo Coletivo Nacional.

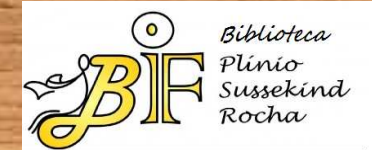

## Figura: Acesse http://ccn.ibict.br/busca.jsf

| The second second |                            |               | 1  |          |                                            |
|-------------------|----------------------------|---------------|----|----------|--------------------------------------------|
|                   | Consulta ao CCN            |               |    | 21.<br>3 |                                            |
|                   | Deseja visualizar ajuda di | os Campos ? 🗔 |    | .,,      |                                            |
|                   | Clique nas opções abaixo   |               |    |          |                                            |
|                   | Título                     | 4             | 2  | and t    |                                            |
|                   | Assunto                    |               | 75 | and t    |                                            |
|                   | País de Publicação         | *             | 2  | and -    |                                            |
|                   | Idioma do Texto            |               |    |          |                                            |
|                   | Executar Busca Limpar      | Formulário    |    |          |                                            |
|                   |                            |               |    |          |                                            |
|                   |                            |               |    |          |                                            |
|                   |                            |               |    |          | Biblioteca<br>Plinio<br>Sussekind<br>Rocha |

## Figura: no nosso exemplo, vamos pesquisar pelo periódico "Physics today". Clique no botão "executar busca"

| Concul | the state | 00 | 0 | ON |
|--------|-----------|----|---|----|
| Consu  | ιa        | ao | 5 | ωN |

Deseja visualizar ajuda dos Campos?

### Clique nas opções abaixo

| Título             | ▼ physics today | ? and ▼ |
|--------------------|-----------------|---------|
| Assunto            | <b>T</b>        | ? and ▼ |
| País de Publicação | ¥               | ? and ▼ |
| Idioma do Texto    | <b>T</b>        | ?       |

Executar Busca Limpar Formulário

© Biblioteca Plínio Sussekind Rocha

## Figura: nossa consulta recuperou 1 registro. Clique no botão "visualizar consulta"

### Consulta ao CCN

Deseja visualizar ajuda dos Campos ? 🔲

### Clique nas opções abaixo

| Título             | <ul> <li>physics today</li> </ul> | ? and ▼ |
|--------------------|-----------------------------------|---------|
| Assunto            | ▼                                 | ? and ▼ |
| País de Publicação | <b>v</b>                          | ? and ▼ |
| Idioma do Texto    | •                                 | ?       |

Executar Busca Visualizar Consulta Limpar Formulário

UF da Biblioteca: Todas 🔻

A consulta recuperou: 1 registros

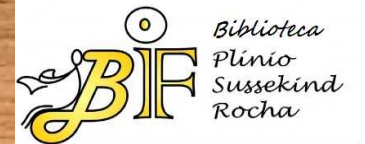

## Figura: nesta tela você visualiza o resultado de sua consulta. Perceba que o quadradinho que antecede o título não está marcado

### Consulta ao CCN

- A consulta recuperou: 1 registros
- Selecionar TODOS os itens da página

### 1-Physics Today

Visualizar Registros Detalhado 🔻 <<Voltar Avançar>> Refinar Consulta Retornar

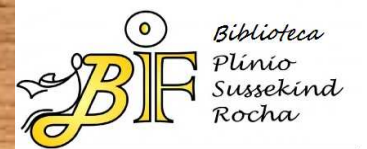

## Figura: marque o quadradinho referente ao seu título desejado. Clique no botão "visualizar registros"

|                           | Canculta ao CCN                                                                                                 |                                                                                                    |                                                                                                    |
|---------------------------|----------------------------------------------------------------------------------------------------|----------------------------------------------------------------------------------------------------|----------------------------------------------------------------------------------------------------|
|                           | Consulta ao CCN                                                                                                 |                                                                                                    | a second and a second second second second second second second second second second second second second second                                                                                                    |
| and the second second     | A consulta recuperou: 1 registros                                                                               |                                                                                                    | The Party of Street of Long Street or the Long Street or the Long Stre |
|                           | Selecionar TODOS os itens da nágina                                                                             |                                                                                                    |                                                                                                    |
| Contraction of the second | Selecional 10003 os nens da pagina                                                                              |                                                                                                    | A REAL PROPERTY AND A REAL PROPERTY.                                                                                                    |
| 1                         |                                                                                                    |                                                                                                    | the second second second                                                                                                    |
|                           | I-Physics Today                                                                                                 |                                                                                                    |                                                                                                    |
|                           |                                                                                                    |                                                                                                    |                                                                                                    |
|                           |                                                                                                    |                                                                                                    | and the second second second                                                                                                    |
|                           |                                                                                                    |                                                                                                    |                                                                                                    |
|                           | Visualizar Registros Detalhado 🔻 < <voltar avancar="">&gt; Refinar Co</voltar>                                  | onsulta Retornar                                                                                                    | and the second second                                                                                                    |
|                           |                                                                                                    |                                                                                                    |                                                                                                    |
| The second second         |                                                                                                    |                                                                                                    | The state of the state of the s |
|                           |                                                                                                    |                                                                                                    |                                                                                                    |
| Contraction of the second |                                                                                                    |                                                                                                    | A REAL PROPERTY AND A REAL PROPERTY.                                                                                                    |
|                           |                                                                                                    |                                                                                                    |                                                                                                    |
|                           |                                                                                                    |                                                                                                    |                                                                                                    |
|                           |                                                                                                    |                                                                                                    |                                                                                                    |
| 1000                      |                                                                                                    | Contraction of the Party of the Party of the |                                                                                                    |
|                           |                                                                                                    |                                                                                                    |                                                                                                    |
|                           |                                                                                                    |                                                                                                    |                                                                                                    |
|                           |                                                                                                    |                                                                                                    |                                                                                                    |
| The second second         | and a support of the second second second second second second second second second second second second second | and the state of the second                                                                                                    | and the second second s |
|                           |                                                                                                    |                                                                                                    |                                                                                                    |
| Contraction of            |                                                                                                    |                                                                                                    | O Ribliotage                                                                                                    |
| 100                       |                                                                                                    |                                                                                                    | Plinio                                                                                                    |
|                           |                                                                                                    | A STATE OF THE STATE OF THE STA | Sussekind                                                                                                    |
|                           |                                                                                                    |                                                                                                    | Rocha                                                                                                    |

# Figura: Bibliotecas que possuem este periódico

| * - Fornece có           | pia por meio eletrônico (via Ariel)                                                                                                    |
|--------------------------|----------------------------------------------------------------------------------------------------|
| 1                        |                                                                                                    |
| CON                      | 056008-1                                                                                                    |
| ISSN<br>Impresso         | 0031-9228                                                                                                    |
| ISSN On-line             | 1945-0699                                                                                                    |
| Título                   | Physics Today                                                                                                    |
| área de<br>Numeração     | Vol. 1 (1948)-                                                                                                    |
| Imprenta                 | New York, US: American Institute of Physics                                                                                                    |
| Assunto                  | FISICA, TECNOLOGIA DE INSTRUMENTACAO                                                                                                    |
| Frequência               | Mensal                                                                                                    |
| Título<br>Abreviado      | Phys. Today                                                                                                    |
| <u>Tem</u><br>suplemento | The Industrial Physicist                                                                                                    |
| Coleção                  | * <u>UFBA/IF/BT</u> (BA) 1956 9(8); 1957 10(7-10,12); 1958 11(10-11); 1959 12(1-7,9,11)                                                                                                    |
|                          | ** <u>UFCE/BSCT</u> (CE) 1955 8(11); 1956 9(8); 1960 13(4,9); 1961 14(3,6,8,11-12); 1962 15(11); 1963 16(1-7,10); 1964 17(8,11); 1965 18(1); 1967 20(5,12); 1968 21(1-2,9); 1969-71 22-24; 1972 25(1-5,7-12); 1973 26(3-5,7-8,12); 1974 27(3,6-8,10-12); 1975 28(1,8-9,11); 1976 29(2-5,7,9-10,12); 1977 30(1-2); 1979 32(6)                                                                                                    |
|                          | <u>UFCE/CF/BT</u> (CE) 1948-97 1-50; 1998 51; 1999 52(1-3)                                                                                                    |
|                          | UFG/BC (GO) 1969 22(2-3,5-12); 1970 23(3,7-12); 1971 24(1-5,7-10,12); 1972 25(7); 1973 26(5); 1974 27(3,5,9-12);<br>1975 28(1-8,12); 1976 29(1,5); 1980 33(1-12); 1981 34 (1-12); 1982 35(1-6,9-10,12); 1983 36(1-12); 1984 37(1-7,9-12);<br>1985 38(1-9,11-1 2); 1987 40(1-7,8 pt 1-2,9-12); 1988 41(1-7,8 pt 1-2,9-12); 1989 42(1,3-7,8 pt 2,9-10,12); 1990 43(7,8<br>pt 1-2,9-12); 1991 44(1-7,8 pt 1-2,9-12); 1992 45(1-7,8 pt 1-2,9-9,11-12); 1993 46(1-7,8 pt 1,9-12); 1994 47(1-7,8 pt 2,9-<br>12); 1995 48(1-7,8 pt 1,9-12) supl 12 supl 7: 1996 49(1-7,8 pt 2,9-12); 1997 50(1-7,8 pt 1,9-12); 1998 51(1 4-6 8 pt 1,9-12); 1997 50(1-7,8 pt 1,9-12); 1998 51(1 4-6 8 pt 1,9-12); 1997 50(1-7,8 pt 1,9-12); 1998 51(1 4-6 8 pt 1,9-12); 1997 50(1-7,8 pt 1,9-12); 1998 51(1 4-6 8 pt 1,9-12); 1997 50(1-7,8 pt 1,9-12); 1998 51(1 4-6 8 pt 1,9-12); 1997 50(1-7,8 pt 1,9-12); 1998 51(1 4-6 8 pt 1,9-12); 1997 50(1-7,8 pt 1,9-12); 1998 51(1 4-6 8 pt 1,9-12); 1997 50(1-7,8 pt 1,9-12); 1998 51(1 4-6 8 pt 1,9-12); 1997 50(1-7,8 pt 1,9-12); 1998 51(1 4-6 8 pt 1,9-12); 1997 50(1-7,8 pt 1,9-12); 1998 51(1 4-6 8 pt 1,9-12); 1997 50(1-7,8 pt 1,9-12); 1998 51(1 4-6 8 pt 1,9-12); 1997 50(1-7,8 pt 1,9-12); 1998 51(1 4-6 8 pt 1,9-12); 1997 50(1-7,8 pt 1,9-12); 1998 51(1 4-6 8 pt 1,9-12); 1997 50(1-7,8 pt 1,9-12); 1998 51(1 4-6 8 pt 1,9-12); 1998 51(1 4-6 8 pt 1,9-12); 1988 51(1 4-6 8 pt 1,9-12); 1988 51(1 4-6 8 pt 1,9-12); 1988 51(1 4-6 8 pt 1,9-12); 1988 51(1 4-6 8 pt 1,9-12); 1988 51(1 4-6 8 pt 1,9-12); 1988 51(1 4-6 8 pt 1,9-12); 1988 51(1 4-6 8 pt 1,9-12); 1988 51(1 4-6 8 pt 1,9-12); 1988 51(1 4-6 8 pt 1,9-12); 1988 51(1 4-6 8 pt 1,9-12); 1988 51(1 4-6 8 |

() Biblioteca Plinio Sussekind Rocha

## Lendo as informações da coleção no CCN

 Na tela anterior, note que as bibliotecas são listadas não por ordem alfabética, mas pela ordem das inicias do estado onde elas estão localizadas: AC(Acre), AM(Amazonas), AP (Amapá), etc. Cada biblioteca começa informando o ano mais antigo que ela possui daquele periódico, seguido de um espaço e o número do volume. Após o volume, detectamos mais um espaço e os números daquele volume entre parênteses. Então é usado o ponto e vírgula para encerrar as informações referentes aquele ano, antes de passar para outro.

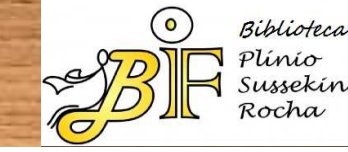

# Lendo as informações da coleção no CCN parte 2

 Quando não há a presença de parênteses, isso significa que a biblioteca possui todos os números daquele volume, por isso não há a necessidade de listar quais os números ela possui.

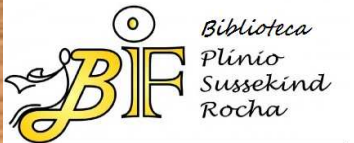

## Solicitando seu artigo

 Agora que você já possui bônus e já sabe qual biblioteca possui o periódico de que você necessita, já é possível solicitar seu pedido de comutação bibliográfica.

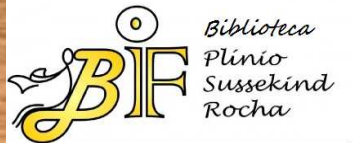

# Figura: acesse o menu "solicitação / formulário / periódicos"

| CAPES / SESU / FINEP / IBM            | PROGRAMA<br>DE COMUTAÇÃO<br>BIBLIOGRÁFICA                                       |                                       |                                      |
|---------------------------------------|---------------------------------------------------------------------------------|---------------------------------------|--------------------------------------|
| O Comut tralialha de acordo c         | om a Lei de Olreitos Autorais Usul                                              | ario: ALEXANDRE NASCIMENTO DE ALMEIDA |                                      |
|                                       |                                                                                 | Ajuda                                 |                                      |
| donut internat                        | Re Fale Conosco                                                                 | 30 de Outubro de 2015                 |                                      |
| SOLICITAÇÃO                           | CADASTRO                                                                        |                                       |                                      |
| Formulário<br>Situação da solicitação | Anais de Congresso<br>Parte de Documentos                                       |                                       |                                      |
| PESQUISA 8                            |                                                                                 |                                       |                                      |
|                                       | Noticiasi Eventosi Artigosi Fale Conosco i Home<br>Bônusi Informacõesi Gerência |                                       |                                      |
|                                       | CCNI BOBI BOTDI CNEN I PROSSIGA I CAPES                                         |                                       |                                      |
|                                       |                                                                                 |                                       |                                      |
|                                       |                                                                                 | <u>B</u> F                            | Bibliot<br>Plínic<br>Sussek<br>Rocha |

## Figura: preencha as informações de "identificação do solicitante" e clique no botão "continuar"

| SOLICITAÇÃO      | . 10            | CADASTRO     |                      | 50        |                                                                                                    |
|------------------|-----------------|--------------|----------------------|-----------|----------------------------------------------------------------------------------------------------|
| Saldo Atual: 0   |                 |              |                      |           |                                                                                                    |
|                  | FORMULÁRIO PAR  | A SOLICITAÇÃ | lo                   |           |                                                                                                    |
| Data: 30/10/2015 |                 |              |                      | PERIÓDICO |                                                                                                    |
|                  | IDENTIFICAÇÃO I | O SOLICITAN  | TE                   |           | and the second second                                                                                                    |
| CPF Usuário      |                 |              |                      |           | and the second second                                                                                                    |
| Nome solicitante | ALEXANDRE NA    | SCIMENTO DE  | ALMESTIA             |           |                                                                                                    |
| E-mail           |                 | 0            |                      |           | and the second                                                                                                    |
| Telefone         |                 | DDD          |                      |           |                                                                                                    |
|                  |                 |              |                      |           | and the second second se |
|                  |                 |              | Outro tipo do pedido | Continuar |                                                                                                    |
|                  |                 |              |                      |           |                                                                                                    |

| I Iguiu.                      | TOTILI                                                            | artigos                                 | boment    | uşuo ue |
|-------------------------------|-------------------------------------------------------------------|-----------------------------------------|-----------|---------|
|                               | PROGRA<br>DE COMU<br>PES / SESU / FINEP / IBICT<br>SOLICITAÇÃO    | UTACAO<br>RAFICA                        |           |         |
| Sal                           | fo Atual: 0<br>FORMULÁRIO P                                       | ARA SOLICITAÇÃO DE ARTIGOS DE PERI      | óbicos    |         |
| Tit<br>An<br>Va<br>Fai<br>Suj | ulo do periódico(*)<br>o<br>hume<br>sciculo/Mēs<br>plemento<br>IN |                                         |           |         |
| Au<br>Tit<br>På:<br>Ob        | tor(es)<br>ulo do Artigo<br>gina inicial<br>servação              | IDENTIFICAÇÃO DO ARTIGO<br>Página final |           |         |
|                               | Valtar<br>campo de preenchimento abriastória                      |                                         | Continuar |         |

## Figura: Exemplo de formulário preenchido

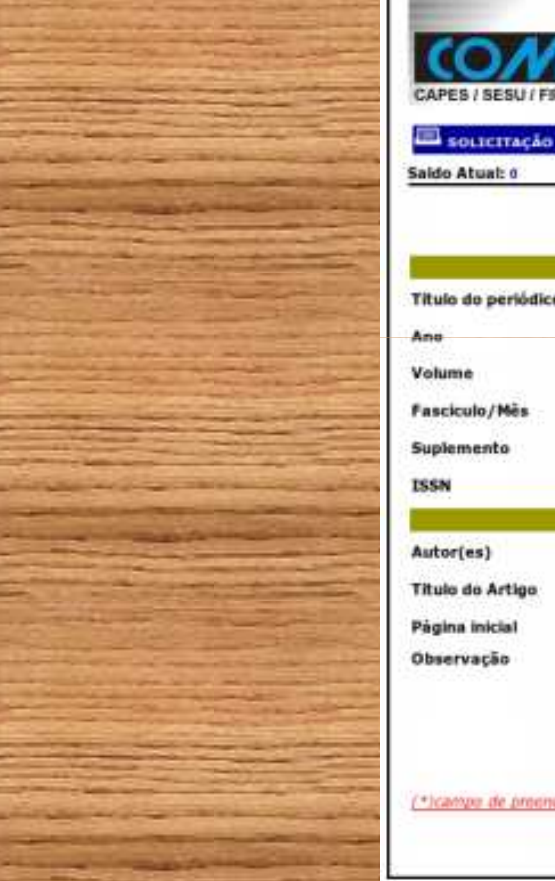

|                      | PROGRAMA     |
|----------------------|--------------|
| COM                  | DE COMUTAÇÃO |
| CAPES / SESU / FINER | P/IBICT      |

CADASTRO

#### Saido Atual: 0

FORMULÁRIO PARA SOLICITAÇÃO DE ARTIGOS DE PERIÓDICOS

### IDENTIFICAÇÃO DO PERIÓDICO Titulo do periódico(\*) Anais da Academia Brasileira de Ciencias 1966 38 Fasciculo/Mes dezembro Suplemento **IDENTIFICAÇÃO DO ARTIGO** RIZZINI, C.T.; HERINGER, E.P. Titulo do Artigo Estudo sobre os sistemas subterraneos difusos de **Página** inicial Página final 112 85 Observação E uma separata Voltar Continuar (\*)campo de proenchimento obrigatóri

Biblioteca Plínio Sussekind Rocha

## Sobre os campos do formulário

• O formulário possui diversos campos, como "Título do periódico", "Autor", "Página Inicial", etc. Caso seja necessário passar alguma informação adicional, use o campo "Observação". No nosso exemplo, estamos informando que o artigo foi publicado em uma separata, para facilitar a localização do periódico no acervo da biblioteca. Quando o formulário estiver preenchido, clique no botão "Continuar"

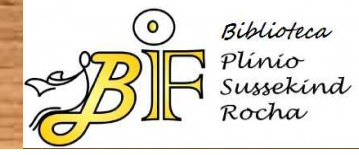

## Figura: selecione uma forma e o endereçoo para o envio

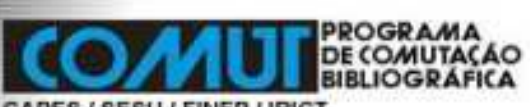

CAPES / SESU / FINEP / IBICT Solicitação Saldo Atual: 0 FORMULÁRIO PARA SOLICITAÇÃO - INFORMAÇÕES PARA ENVIO INFORMAÇÕES PARA ENVIO INFORMAÇÕES PARA ENVIO Selecione o endereço para envio Solicitante O Outro

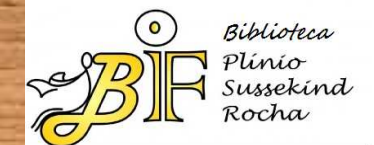

## Figura: Opções para a forma de envio

- Selecione uma forma de envio -

- Selecione uma forma de envio -

COMUT SABER

CORREIO NORMAL INTERNACIONAL

CORREIO NORMAL NACIONAL

CORREIO REGISTRADO INTERNACIONAL

CORREIO REGISTRADO NACIONAL

### E-MAIL

EXTERIOR

FAX

GRUPO

SEDEX INTERNACIONAL

SEDEX NACIONAL

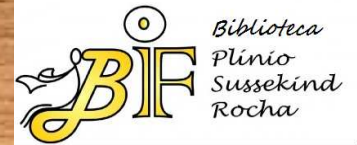

## Figura: escolha a biblioteca desejada

#### **BIBLIOTECA BASE PARA ATENDIMENTO**

#### Indique as bibliotecas-base para atendimento (máximo 7)

APS/SARAH/BC - BIBLIOTECA CENTRAL BIREME/BT - BIBLIOTECA CBPP/CDI - BIBLIOTECA CDTN/BT - BIBLIOTECA CETEM/BT - BIBLIOTECA CETESB/BT - BIBLIOTECA CETESB/BT - BIBLIOTECA CIENTEC/DIN/BTC - BIBLIOTECA CPRM/DIDOTE/BT - BIBLIOTECA DCTA/ITA/BT - BIBLIOTECA EMBRAPA ACRE/CPAF-AC/BT - BIBLIOTECA EMBRAPA/CNPAB/BT - BIBLIOTECA EMBRAPA/CNPAB/BT - BIBLIOTECA EMBRAPA/CNPAB/BT - BIBLIOTECA

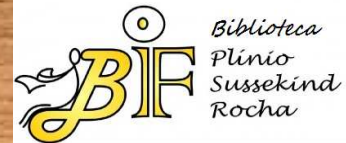

# Figura: ao clicar em cima da biblioteca, ela ficará marcada em azul

#### **BIBLIOTECA BASE PARA ATENDIMENTO**

#### ERBRARA/CRAVET - BIBLIOTECA EMBRARA/CRAVET - BIBLIOTECA EMBRARA/CRACTET - BIBLIOTECA EMBRARA/CRACTET - BIBLIOTECA EMBRARA/CRAT-RAVET - BIBLIOTECA EMBRARA/CRAF-RR/BT - BIBLIOTECA EMBRARA/CRAF-RR/BT - BIBLIOTECA EMBRARA/CRATSA/BT - BIBLIOTECA EMBRARA/CRATSA/BT - BIBLIOTECA EMBRARA/CRATSA/BT - BIBLIOTECA EMBRARA/CRATSA/BT - BIBLIOTECA EMBRARA/CPATSA/BT - BIBLIOTECA EMBRARA/CPATSA/BT - BIBLIOTECA EMBRARA/CPATSA/BT - BIBLIOTECA EMBRARA/CPATSU/BT - BIBLIOTECA EMBRARA/CPATSU/BT - BIBLIOTECA

Indique as bibliotecas-base para atendimento (máximo 7)

Excluir

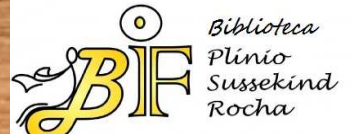

Incluin

## Figura: clique no botão "continuar"

Clique no botão "Incluir". Ela será copiada para o frame inferior:

| pulses and an experiment of the second second                                                                                                    | 10      |
|----------------------------------------------------------------------------------------------------|---------|
| EMBANAVCHROLET BIBLIOTECA<br>EMBANAVCHROLET BIBLIOTECA<br>EMBANAVCHRUIET- BIBLIOTECA<br>EMBANAVCHRUIET- BIBLIOTECA<br>EMBANAVCHRUIET- BIBLIOTECA<br>EMBANAVCHRUIET- BIBLIOTECA<br>EMBANAVCHRUIET- BIBLIOTECA<br>EMBANAVCHRUIET- BIBLIOTECA<br>EMBANAVCHRUIET- BIBLIOTECA<br>EMBANAVCHRUIET- BIBLIOTECA<br>EMBANAVCHRUIET- BIBLIOTECA<br>EMBANAVCHRUIET- BIBLIOTECA<br>EMBANAVCHRUIET- BIBLIOTECA<br>EMBANAVCHRUIET- BIBLIOTECA |         |
| Edun .                                                                                                    | anduir. |
|                                                                                                    |         |
| Autorizo busca monitorada no Brasili                                                                                                    |         |
| Autorizo busca monitorada no Exterior                                                                                                    |         |

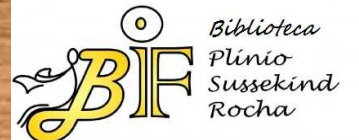

# Figura: em sua "cesta de pedidos", clique no botão "finalizar"

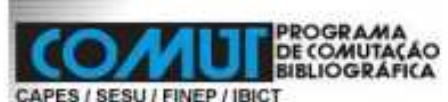

| LICITAÇÃO | CADASTRO         | 4         |
|-----------|------------------|-----------|
| tual: 0   |                  |           |
|           | CESTA DE PEDIDOS |           |
| Tipo      | Descrição        | Qtd.Bönus |
|           |                  | 6         |
| 1915      | 00               | camento   |

Usuário: Clique apenas uma única vez no botão.

Excluit

| Nova Solicitação | Finalizar Solicitação |
|------------------|-----------------------|
|                  |                       |

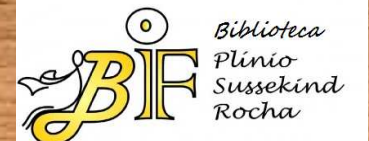

## Acompanhando seu pedido

Anote o número que foi gerado pelo sistema, para que você possa acompanhar o seu pedido. Os pedidos costumam ser atendidos em 3 ou 4 dias úteis. Se passar muito tempo, procure a biblioteca para onde você enviou o seu pedido (por email ou telefone) e tente se informar sobre o que possa ter acontecido.

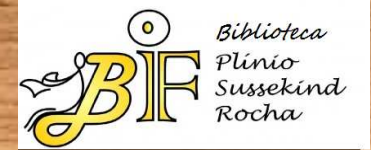

## CONTATO

Bruna Oliveira – Bibliotecária Tel.: + 55 (21) 3938-7691

ifbib@if.ufrj.br

Visite a aba COMUT na nossa página: http://biblioteca.if.ufrj.br/servicosprodutos/comut/

\*Apresentação baseada no tutorial elaborado por Alexandre Nascimento de Almeida, Bibliotecário da Biblioteca central do CCS/UFRJ.

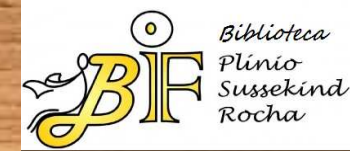